## **Procédure e-licence FSGT**

Pour une **première connexion** en tant que **licencié** il vous faudra procéder de la manière suivante:

1) Cliquez sur ce lien pour vous connecter à votre espace adhérent.

2)Cliquez sur le bouton orange: "Première visite sur FSGT"

3)Cliquez sur "compte adhérent" et renseignez seulement votre **nom**, **prénom** ainsi que votre de **date de naissance**.

4) Vous recevrez un email qui vous donnera vos identifiants (pensez à regarder votre boîte "courrier indésirable").